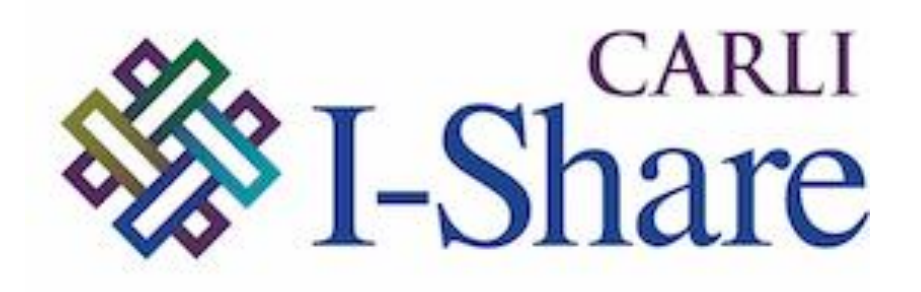

Welcome!

Office Hours will start at 2pm and run until 3pm.

Please mute your microphone.

As time permits, we will respond to questions typed in the chat box, and offline afterwards, as needed.

This session will be recorded and made available on the CARLI website both as PDF slides and as a recording, with live links to all referenced resources.

## CARLI

ALMA PRIMO VE OPEN OFFICE HOURS APRIL 14, 2022 SETTING UP AND USING SUSHI IN ALMA PRESENTATION BY THE E-RESOURCES MANAGEMENT TASK FORCE

## Agenda – 4/14/2022

- Announcements & Reminders
- Setting up and Using SUSHI in Alma
  - Q&A

## **Announcements/Reminders**

## **Upcoming Office Hours**

- 2022 Office Hours have been scheduled 2<sup>nd</sup> Thursday of each month, 2pm-3pm.
- May 12 "Lab Reports" ideas and solutions from your I-Share colleagues.

## **Technical Services Q&A Sessions**

- Scheduled for once a month from 10:30am-12:00pm
- Upcoming Dates: April 28 and May 26
- Registration open and available on the CARLI Calendar

Let's Talk about Fulfillment (I mean Alma, not life's purpose)

- Sessions are scheduled for every other week, alternating between Tuesday mornings at 10:30am and Friday afternoons at 2pm.
- Registration open and available on the CARLI Calendar

## **Announcements/Reminders**

Volunteer to Serve on a CARLI Committee! <u>https://www.carli.illinois.edu/wanted-carli-committee-volunteers</u>

- The application period closes May 4
- Thank you to those who have already volunteered

We want to hear from you! Fill out the Alma/Primo Use Survey. https://www.surveymonkey.com/r/almaconfidencesurvey

- The survey closes May 2
- Thank you to those of you who have already responded!

| Amy Fry         | University of Illinois at Urbana-Champaign |
|-----------------|--------------------------------------------|
| Aaron Harwig*   | College of DuPage                          |
| Andrea Imre**   | Southern Illinois University Carbondale    |
| Rachel Park     | Illinois State University                  |
| Sara Rizzo*     | National Louis University                  |
| Megan Ruenz**   | Wheaton College                            |
| Cynthia Scott** | North Central College                      |
| Lisa Wallis**   | Northeastern Illinois University           |

\* Task Force Co-chairs

\*\* Task Force contributors to this presentation

|          |                                                              |                                                              |                                 | FY-2022       |               |        |            |            |      | _           |
|----------|--------------------------------------------------------------|--------------------------------------------------------------|---------------------------------|---------------|---------------|--------|------------|------------|------|-------------|
|          |                                                              |                                                              |                                 | TR_J1(Unique) | TR_B1(Unique) | DR_D1  | JR1(Total) | BR1(Total) | DB1  |             |
| re       | Vendor Name                                                  | Platform                                                     | Load File<br>COUNTER<br>Release | July          | July          | July   | July       | July       | July |             |
| JU,      | Grand Total                                                  |                                                              |                                 | 25,039        | 909           | 11,078 | 708        | 0          | 0    | S.          |
|          | Accessible                                                   | Accessible Archives                                          | R4                              |               |               |        |            |            |      |             |
| нÌ       | Archives, Inc.                                               |                                                              | R5                              |               |               |        |            |            |      |             |
| U        | Allen Press                                                  | Allen Press                                                  | R5                              |               |               |        |            |            |      | ce          |
| Sa       |                                                              | Allen Press Pinnacle                                         | R5                              |               |               |        |            |            |      |             |
|          |                                                              | American Association of<br>Implant Dentistry                 | R5                              |               |               |        |            |            |      |             |
| _        |                                                              | Silverchair                                                  | R5                              | 14            | 0             | 0      | 0          | 0          | 0    | . :         |
| ei<br>na | American<br>Association for<br>Cancer Research               | American Association for<br>Cancer Research                  | R5                              |               |               |        |            |            |      | ) IN        |
|          | American<br>Association for the<br>Advancement of<br>Science | aaas                                                         | R5                              |               |               |        |            |            |      | ***         |
|          | American<br>Chemical Society                                 | ACS                                                          | R5                              | 1,083         | 0             | 0      | 0          | 0          | 0    | 15<br>tions |
|          | American College<br>of Physicians                            | acp                                                          | R5                              | 40            | 0             | 0      | 0          | 0          | 0    | tiona       |
| 0        | American Inst. of<br>Aeronautics and<br>Astronautics         | The American Institute of<br>Aeronautics and<br>Astronautics | R5                              | 0             | 0             | 0      | 0          | 0          | 0    |             |
| /S       | American Institute<br>of Physics                             | aip                                                          | R5                              | 82            | 0             | 0      | 0          | 0          | 0    |             |
|          | American                                                     | AMS                                                          | R5                              | 0             | 0             | 436    | 0          | 0          | 0    |             |
|          | Society                                                      | ams.org                                                      | R5                              | 5             | 0             | 0      | 0          | 0          | 0    |             |

- 1. Alma Roles
- 2. Setting up a SUSHI Subscriber
- 3. Setting up Vendor records
- 4. Adding SUSHI accounts on vendor records and testing SUSHI connections
- 5. Harvesting usage data
- 6. Running reports via Alma Analytics

## See ExLibris Documentation:

https://knowledge.exlibrisgroup.com/Alma/Product\_Documentation/010Alma\_Online \_Help\_(English)/020Acquisitions/090Acquisitions\_Infrastructure/010Managing\_Vend ors/Managing\_COUNTER-Compliant\_Usage\_Data

- Acquisitions Administrator Configure COUNTER subscribers and activate, deactivate, or manually run the automatic harvesting job.
- Vendor Manager View usage data related to a particular vendor, manually harvest data for the vendor, manually upload data for the vendor, and manage any uploaded data files.
- Usage Data Operator Manually upload or delete data for any vendor, manage the uploaded data files, and view missing COUNTER data.
- **General System Administrator** Activate, deactivate, schedule, or monitor the automatic harvesting job, view the job's history, report, and events, and configure email notifications for the job.

Code '

#### Configuration Menu > Acquisitions > General > **Subscribers** Must configure at least one subscriber > click on Add a row Add Row -Import

|                   |          |         |              |      | (<br>[<br>[ | Description        |              |             |               |        |         |     |      |
|-------------------|----------|---------|--------------|------|-------------|--------------------|--------------|-------------|---------------|--------|---------|-----|------|
|                   |          |         |              |      |             | Yes                | Add Row      |             |               |        |         |     |      |
| de Tab<br>Subscri | le       |         |              |      |             |                    |              |             |               |        |         | 6   | Save |
|                   |          |         |              |      |             |                    |              |             |               | Import | Add Row | - C |      |
| E                 | nabled I | Move Up | Move<br>Down | Code |             | Description        |              | Default Val | ue Updated By | Last l | Jpdated |     |      |
| 1                 |          |         |              | SIUC |             | SIU Carbondale for | SUSHI harves | •           |               | 11/19  | /2020   | ••• |      |

#### SETTING UP SUSHI CONNECTIONS – VENDOR RECORDS

Must have a vendor record in Alma to set up SUSHI harvesting for that vendor

- 1. Search Alma Vendors with **vendor status = All**
- 2. If no vendor exists, click on **Add vendor** and create a new vendor for the publisher/platform.

|       | Vendors 🔻          | All         | - mathematics                       |                                                                                                    | ХQ                                                                                      | 📔 🛛 👂 上 😵 😓 👀                                                                                                    | ) 💬 |     |
|-------|--------------------|-------------|-------------------------------------|----------------------------------------------------------------------------------------------------|-----------------------------------------------------------------------------------------|----------------------------------------------------------------------------------------------------|-----|-----|
| Impor | t (Resources       | s)   Man    | age Import Profiles (R              | esources)   Add Local Electronic Col                                                                                                    | llection   Configure Views   Mana                                                       | ge Sets   Run a Job   Monitor Jobs                                                                                                    |     |     |
| Searc | h Vendors          | s mathe     | matics                              |                                                                                                    |                                                                                         |                                                                                                    |     |     |
| 1 -   | 3 of 3             |             | _                                   |                                                                                                    |                                                                                         | Add Vendor                                                                                                    | ₿   | ٥   |
|       | Vendor S           | Status : Al | Vendor Type : A                     | All ▼                                                                                                    |                                                                                         |                                                                                                    |     |     |
| Ì     | Vendor S<br>Shared | Status : Al | Vendor Type : A                     | ↓ Name                                                                                                    | Vendor Type                                                                             | Libraries                                                                                                    |     |     |
| 1     | Shared             | Active      | Vendor Type :      Vendor Code      | Name     Normal     S     S                                                                                                    | Vendor Type<br>Material Supplier                                                        | Libraries<br>Southern Illinois University Carbondale (SIC) —<br>Carbondale, IL                                                                      |     | ••• |
| 1     | Shared             | Active      | Vendor Type :  Vendor Code enc nctm | Name     Name     ENC (Eisenhower National     Clearinghouse for Mathematics and     S     National Council of Teachers of     Mathematics | Vendor Type<br>Material Supplier<br>Material Supplier, Access Provider,<br>SUSHI Vendor | Libraries<br>Southern Illinois University Carbondale (SIC) –<br>Carbondale, IL<br>Southern Illinois University Carbondale (SIC) –<br>Carbondale, IL |     | ••• |

#### SETTING UP SUSHI CONNECTIONS – VENDOR RECORDS

## Edit Vendor record:

- a. click on Vendor code OR
- b. select Edit in the row actions list for the vendor

| < : | Search Ver | ndors       | ebsco                |                              |                                                     |                                                                   |   |     |
|-----|------------|-------------|----------------------|------------------------------|-----------------------------------------------------|-------------------------------------------------------------------|---|-----|
| 1   | - 2 of 2   |             |                      |                              |                                                     | Add Vendor                                                        | ₿ | 0   |
|     | Vendor     | Status : Al | II 👻 Vendor Type : , | All 👻                        |                                                     |                                                                   |   |     |
|     | Shared     | Active      | ▲ Vendor Code        | 🕈 Name                       | Vendor Type                                         | Libraries                                                         |   |     |
|     | 1          |             | ebsco                | EBSCO Subscription Services  | Material Supplier, Access Provider,<br>SUSHI Vendor | Southern Illinois University Carbondale (SIC) —<br>Carbondale, IL |   | ••• |
| :   | 2          |             | eei                  | Ebsco Electronic Information | Material Supplier                                   | Southern Illinois University Carbondale (SIC) —<br>Carbondale, IL |   |     |

#### **VENDOR RECORDS**

## Click on Vendor Details' Usage Data Tab

| Vendor Deta            | ails 😢 GuideMe       | )                     |                      |       |           |                    |          |          |                | Cancel  | Save     |
|------------------------|----------------------|-----------------------|----------------------|-------|-----------|--------------------|----------|----------|----------------|---------|----------|
| EBSCO Subscr           | iption Services      |                       |                      | _     |           |                    |          |          |                | 1       | >        |
| Summary C              | ontact Information   | Contact People        | EDI Information      | U     | sage Data | System Integration | Invoices | PO Lines | Communications | Attachi | ments    |
| Notes Analy            | rtics                |                       |                      |       |           |                    |          |          |                |         |          |
| Vendor General         | Details              |                       |                      |       |           |                    |          |          |                |         | ~        |
| Name *                 | EBSCO Subscriptio    | n Services            |                      |       |           |                    |          |          |                | [       | <u>A</u> |
| Code *                 | ebsco                |                       |                      |       |           | Additional code    |          |          |                |         |          |
| Financial Sys.<br>code |                      |                       |                      |       |           | National tax ID    |          |          |                |         |          |
| Status                 | Active               |                       |                      | •     |           | Liable for VAT     |          |          |                |         |          |
| Currencies             | USD                  |                       | ×                    | ∷≣    |           | Language           | English  |          |                |         | •        |
| Libraries              | Southern Illinois Un | iversity Carbondale ( | SIC) —Carbondale, II | . 🕲   |           |                    |          |          |                |         | •        |
|                        |                      |                       |                      |       |           |                    |          |          |                |         |          |
| Vendor Type            | 🗹 Material Supp      | lier/Subscription Age | nt 🛛 V Access Pro    | vider | Licenso   | or 🗌 Governmental  |          |          |                |         |          |

On Usage Data:

- 1. Click on Add SUSHI Account
- 2. Select Release 4 or Release 5
- (Note: most vendors provide stats in COUNTER Release 5 and many have phased out provision of COUNTER Release 4)

| Summary  | Contact Information       | Contact People  | EDI Information    | Usage Data    | System Integration | Invoices | PO Lines | Communications | Attachments   |
|----------|---------------------------|-----------------|--------------------|---------------|--------------------|----------|----------|----------------|---------------|
| Notes    | Analytics                 |                 |                    |               |                    |          |          |                |               |
| SUSHI Ac | counts                    |                 |                    |               |                    |          |          |                | ~             |
|          |                           |                 |                    |               |                    |          |          | 🕀 Add SUS      | SHI Account 🗸 |
| 🔻 Su     | bscriber : All 👻 Report T | ype∶All - Count | er Release : All 👻 |               |                    |          | Rele     | ease 4         |               |
|          |                           |                 |                    |               |                    |          |          | ase J          |               |
|          |                           |                 |                    | No records we | ere found.         |          |          |                |               |

#### GET SUSHI CONNECTION INFO FROM VENDOR

- Log into vendor admin account
- Locate SUSHI Connection info, this example is for EBSCO

#### EBSCOADMIN

| Customize Services                                                                       | Authentication                      | Holdings Management          | Local Collections | Reports & Statistics |
|------------------------------------------------------------------------------------------|-------------------------------------|------------------------------|-------------------|----------------------|
| Reports & Statistics / CC                                                                | OUNTER R5 Reports                   |                              |                   |                      |
| COUNTER R5 Rep                                                                           | oorts - <u>Tutorial</u> - <u>Gl</u> | ossary of Terms              |                   |                      |
| Reports SU                                                                               | ISHI Authenticatio                  | n Download Report            | s Scheduled R     | leports              |
| SUSHI Web Ser                                                                            | rvice                               |                              |                   |                      |
| SUSHI Server SSL URL<br>https://sushi.ebscohos<br>Customer ID: servers<br>Requestor ID ? | ?<br>t.com/R5                       |                              |                   |                      |
| Current ID: 7                                                                            |                                     |                              |                   |                      |
| Generate New ID                                                                          |                                     |                              |                   |                      |
| Note: If you genera                                                                      | te a new ID, update y               | our SUSHI service configurat | tion              |                      |

 See <a href="https://www.carli.illinois.edu/products-services/i-share/electronic-res-man/sushicreds">https://www.carli.illinois.edu/products-services/i-share/electronic-resman/sushicreds</a> with information on finding SUSHI connection information for other platforms/vendors

#### ADD SUSHI REQUEST DETAILS

- Paste SUSHI Connection info on vendor's Alma SUSHI Account Request Details
- Connection details vary by vendor/platform. Most often used fields are: Requester ID, Customer ID, and many also require an API Key.
   <u>III</u> DO NOT FILL OUT FIELDS NOT REQUIRED BY VENDOR/PLATFORM III

| SUSHI Account De     | etails                                       |                     |        | Test Connection | Cancel | Save |
|----------------------|----------------------------------------------|---------------------|--------|-----------------|--------|------|
| EBSCO Subscription § | Services                                     |                     |        |                 | e      | >    |
| Account Identifier   |                                              |                     |        |                 |        | ~    |
| SUSHI Account *      | EBSCOhost                                    | Status              | Active |                 | ± -    |      |
| Vendor URL           | https://sushi.ebscohost.com/R5               | Override URL        |        |                 |        |      |
| Subscriber *         | SIU Carbondale for SUSHI harvest             | Contact Information |        |                 |        |      |
| Request Details      |                                              |                     |        |                 |        | ~    |
| Requester ID         | Chailean fi san tha Anta Chindin San Taita ( | Requester Name      |        |                 |        |      |
| Customer ID          |                                              | Customer Name       |        |                 |        |      |
| User Name            |                                              | Password            |        |                 | ٩      |      |
| Requester Email      |                                              | API Key             |        |                 |        |      |
| Platform             |                                              |                     |        |                 |        |      |

#### **TEST SUSHI CONNECTION**

## **Test SUSHI Connection**

| < | SUSHI Account De     | etails                               |                     | Test Connection | Cancel | Save |
|---|----------------------|--------------------------------------|---------------------|-----------------|--------|------|
| ` |                      |                                      |                     |                 |        |      |
|   | EBSCO Subscription S | Services                             |                     |                 |        |      |
|   | Account Identifier   |                                      |                     |                 |        | ~    |
|   | SUSHI Account *      | EBSCOhost                            | Status              | Active          | -      |      |
|   | Vendor URL           | https://sushi.ebscohost.com/R5       | Override URL        |                 |        |      |
|   | Subscriber *         | SIU Carbondale for SUSHI harvest     | Contact Information |                 |        |      |
|   | Request Details      |                                      |                     |                 |        | ~    |
|   | Requester ID         | Fbdb2011 a010 1005 both dbs90c79d7a7 | Requester Name      |                 |        |      |
|   | Customer ID          |                                      | Customer Name       |                 |        |      |
|   | User Name            |                                      | Password            |                 | ٩      |      |
|   | Requester Email      |                                      | API Key             |                 |        |      |
|   | Platform             | 6                                    | )                   |                 |        |      |

#### SUSHI CONNECTION MESSAGES

## For Release 5, a JSON file is generated Successful response includes: "Service\_Active": true

SUSHI\_EBSCOhost\_STATUS\_1647642132604.json

1 딛[{"Description":"COUNTER Usage Reports for EBSCOhost platform","Note":null,"ServiceActive":true,"Alerts":[],"Regis

# Problem with SUSHI connection info results in an error. Check ExLibris documentation for <u>troubleshooting tips</u>, e.g. how to manually test the SUSHI request.

SUSHI\_EBSCOhost\_STATUS\_1647642572783.json

1 딛{"Message":"Requestor is Not Authorized to Access Usage for Institution","Severity":"Error","Data":null,"Code"::

#### ADD REPORT TYPES

## Add report types appropriate for each vendor/platform

| IOP Publishing     |                                                  |                        |        |                              |   | )  |
|--------------------|--------------------------------------------------|------------------------|--------|------------------------------|---|----|
| Account Identifier |                                                  |                        |        |                              |   | ~  |
| SUSHI Account *    | IOP Publishing                                   | Status                 | Active |                              | • |    |
| Vendor URL         | https://c5sushi.mpsinsight.com/c5sushi/services/ | Override URL           |        |                              |   |    |
| Subscriber *       | SIU Carbondale for SUSHI harvest                 | Contact Information    |        |                              |   |    |
| Request Details    |                                                  |                        |        |                              |   | ~  |
| Requester ID       |                                                  | Requester Name         |        |                              |   |    |
| Customer ID        | A <u>magan</u>                                   | Customer Name          |        |                              |   |    |
| User Name          |                                                  | Password               |        |                              |   |    |
| Requester Email    |                                                  | API Key                |        | 71607447(64í.á459(b <b>á</b> |   |    |
| Platform           |                                                  | 0                      |        |                              |   |    |
| Usage Report Types |                                                  |                        |        |                              |   | ~  |
| 1 - 2 of 2         |                                                  |                        |        | Add Report Type -            | ₿ | •  |
| Active Rep         | ort Type Description                             |                        |        | COUNTER Release              |   |    |
| 1 💽 tr_j3          | COUNTER 'Journal Usage by Access                 | s Type ' [TR_J3]       |        | R5                           | • | •• |
| 2 <b>(</b> tr_j1   | COUNTER 'Journal Requests (Exclud                | ding OA_Gold)' [TR_J1] |        | R5                           | · | •• |

https://knowledge.exlibrisgroup.com/Alma/Product\_Documentation/010Alma\_Online\_Help\_(English)/020Ac quisitions/090Acquisitions\_Infrastructure/010Managing\_Vendors/Managing\_COUNTER-Compliant\_Usage\_Data

#### ADD REPORT TYPES

## Add report types appropriate for vendor / platform

| < su  | SHI Acco     | unt Details |                                    |                       | Test Connection     | Cancel | Sa |
|-------|--------------|-------------|------------------------------------|-----------------------|---------------------|--------|----|
|       | Custom       | er ID       |                                    | Customer Name         |                     |        |    |
|       | User N       | lame        |                                    | Password              |                     |        |    |
|       | Requester E  | mail        |                                    | API Key               |                     |        |    |
|       | Plat         | form        |                                    |                       |                     |        |    |
| Usa   | ge Report Ty | pes         |                                    |                       |                     |        | ~  |
| 1 - 8 | of 8         |             |                                    |                       | 🖨 Add Report Type 🗸 | ₿.     | 0  |
|       | Active       | Report Type | Description                        |                       | COUNTER Release     |        |    |
| 1     |              | pr_p1       | COUNTER 'Platform Usage' [pr_p1]   |                       | R5                  | •••    |    |
| 2     |              | pr          | COUNTER 'Platform Master Report' [ | PR]                   | R5                  |        |    |
| З     |              | tr_j3       | COUNTER 'Journal Usage by Access   | Type'[TR_J3]          | R5                  | •••    |    |
| 4     |              | dr          | COUNTER 'Database Master Report'   | [DR]                  | R5                  | •••    |    |
| 5     |              | tr_j1       | COUNTER 'Journal Requests (Exclud  | ing OA_Gold)' [TR_J1] | R5                  | •••    |    |
| 6     |              | tr_b1       | COUNTER 'Book Requests (Excludin   | g OA_Gold)' [TR_B1]   | R5                  | •••    |    |
| 7     |              | tr_b3       | COUNTER 'Book Usage by Access Ty   | rpe' [TR_B3]          | R5                  | •••    |    |
| 8     |              | dr_d1       | COUNTER 'Database Search and Iten  | n Usage' [DR_D1]      | R5                  |        |    |

#### **RUN SUSHI HARVEST**

## Go back to Vendor Details and in row actions select **Custom Harvest** > enter desired date range to harvest data (**Harvest now** will only harvest most recent 12 months)

| Vendor Details <b>@</b> GuideMe                       |                                      |                         |                 |                     | Cancel Save |
|-------------------------------------------------------|--------------------------------------|-------------------------|-----------------|---------------------|-------------|
| IOP Publishing                                        |                                      |                         |                 |                     | •           |
| Summary Contact Information Contact People ED         | I Information Usage Data Sys         | stem Integration Invoic | es PO Lines     | Communications      | Attachments |
| Notes Analytics                                       |                                      |                         |                 |                     |             |
| SUSHI Accounts                                        |                                      |                         |                 |                     | ~           |
| 1 - 1 of 1                                            |                                      |                         | <b>O</b> A      | dd SUSHI Account 🗸  | ₿ Ø         |
| Y Subscriber : All - Report Type : All - Counter Rele | ease : All 👻                         |                         |                 |                     |             |
| Active \$SUSHI Account                                | Subscriber                           | Report Type             | Counter Release | Contact Information | on          |
| 1. IOP Publishing                                     | SIU Carbondale for SUSHI<br>harvest  | tr_j3, tr_j1            | R5              | -                   |             |
|                                                       |                                      |                         |                 | Edit                |             |
| Uploaded Files                                        |                                      |                         |                 | Harvest No          | w ~         |
| 1 - 20 of 31 Load File ID 👻                           | Q                                    |                         |                 | Ur<br>View Histor   | vest        |
| ▼ Status : All Files ▼ Subscriber : All ▼ Upload Date | : All Uploaded 👻 Report Type : All 👻 | SUSHI Account : All 👻   | Clear all       | Delete              | ,           |

#### **RUN SUSHI HARVEST**

## Check harvested data: example of successful harvests

| < \ | /ei | ndor Details (                                             | GuideMe                                         | )                       |                       |                                           |                    |                    |                    |                    |                    |             |                           | Cancel      | Save |
|-----|-----|------------------------------------------------------------|-------------------------------------------------|-------------------------|-----------------------|-------------------------------------------|--------------------|--------------------|--------------------|--------------------|--------------------|-------------|---------------------------|-------------|------|
| Not | tes | Analytics                                                  |                                                 |                         |                       |                                           |                    |                    |                    |                    |                    |             |                           |             |      |
| S   | USI | HI Accounts                                                |                                                 |                         |                       |                                           |                    |                    |                    |                    |                    |             |                           |             | ~    |
| 1   | - 1 | of 1                                                       |                                                 |                         |                       |                                           |                    |                    |                    |                    |                    | 🕀 Add SU    | JSHI Account 🗸            | ₿           | •    |
|     | T   | Subscriber : All                                           | <ul> <li>Report T</li> </ul>                    | ÿpe∶All ▼ Co            | unter Release : ,     | All 🔻                                     |                    |                    |                    |                    |                    |             |                           |             |      |
|     |     | Active 🛔 SUS                                               | SHI Account                                     |                         |                       | Subscribe                                 | r                  |                    | Report Typ         | е                  | Counter Rele       | ase C       | ontact Informa            | tion        |      |
| 1   | 1.  | Nation                                                     | al Council of                                   | Teachers Mathen         | natics                | SIU Carbor<br>harvest                     | idale for SUSH     | I                  | tr_j3,tr_j1        |                    | R5                 | -           |                           |             |      |
|     | nlo | aded Files                                                 |                                                 |                         |                       |                                           |                    |                    |                    |                    |                    |             |                           |             |      |
| 1   | - 4 | of 4 Load File II                                          | D 🔻                                             |                         | 0                     |                                           |                    |                    |                    |                    |                    |             | Upload File 🗸             | ß           | ä    |
|     | -   | Status : All Files                                         | <ul> <li>Subscri</li> </ul>                     | iber: All 👻 Un          | oad Date : All U      | ploaded <del>v</del> R                    | eport Type : A     | ll <del>v</del> Sl | JSHI Accour        | nt: All 👻          | Clear all          |             |                           |             | -    |
|     | Ì   |                                                            | Gaboon                                          |                         |                       | product                                   | oport Type TA      |                    |                    |                    |                    |             |                           |             |      |
|     |     | 🛊 File Name                                                | SUSHI<br>Account                                | ▼ Upload Date           | ♥ Uploading<br>♥ User | Subscriber                                | 💲 Status           | Status<br>Descrip  | Report<br>ti: Type | Data Starl<br>Date | t Data End<br>Date | Vendor UI   | Report Suc<br>Rate (Globa | cess<br>al) |      |
|     | 1   | SUSHI_National<br>Council of<br>Teachers<br>Mathematics_tr | National<br>Council<br>of<br>Teachers<br>Mathem | 18 Mar 2022<br>19:10:23 | SUSHI<br>Scheduler    | SIU<br>Carbondale<br>for SUSHI<br>harvest | Fully<br>processed | -                  | tr_j1:R5           | Jan 2022           | Feb 2022           | https://su. |                           |             |      |
|     | 2   | SUSHI_National<br>Council of<br>Teachers<br>Mathematics_tr | National<br>Council<br>of<br>Teachers<br>Mathem | 18 Mar 2022<br>19:10:22 | SUSHI<br>Scheduler    | SIU<br>Carbondale<br>for SUSHI<br>harvest | Fully<br>processed | -                  | tr_j3:R5           | Jan 2022           | Feb 2022           | https://su. |                           |             |      |

## Set up automated harvests:

- 1. Go to Configuration Menu > Acquisitions > General > Acquisition Jobs Configuration
- 2. Set Status to Active
- 3. Select from 5 available **Scheduling** options
- 4. Set up email notifications to receive job reports in your mailbox

| SUSHI harvesting job   |                                          |         |
|------------------------|------------------------------------------|---------|
| Status Active Inactive | Schedule On the 25 of every month at 1 - | Run Now |
| Email Notification     |                                          |         |

## Check job reports

- Emailed reports with SUBJECT line "SUSHI harvesting job -Completed with Errors" if set up in configuration (See previous slide)
- Reports via Alma > Admin > Manage jobs and sets > Monitor jobs > Scheduled > SUSHI harvesting job > job history from row actions

Check errors that may require you to fix problems, see common error messages and recommended actions at this web page: <u>https://www.carli.illinois.edu/products-services/i-share/electronic-res-</u> <u>man/sushierror</u>

#### ACCESSING SAMPLE REPORTS FROM ALMA ANALYTICS

### Shared Folders > Carli NETWORK 01CARLI\_NETWORK > E-Resource Usage Reports

- Electronic Usage by FY and Platform COUNTER 4 and 5
- Electronic Usage by Month and Platform COUNTER 4 and 5
- ACRL Q60 Total Digital/Electronic Collection Circulation or Usage
- ACRL Q63 eSerial Usage
- Cost Per Use for eBooks

#### **Roles Required for Analytics:**

- Design Analytics
- Analytics Administrator, or
- General System Administrator

\*\*Make sure to follow the instructions to copy the reports to your institutions folder (<u>https://www.carli.illinois.edu/products-services/i-share/alma-analytics/copy\_reports</u>) for further customization \*\*\*Usage data loaded into Alma will be available via Alma Analytics by the beginning of the following work day.

## Reports used to calculate annual statistics

#### Electronic Usage by FY and Pl...

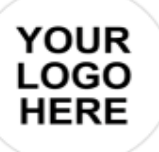

Electronic Usage for FY XXXX

|                                       |                                               | COUNTER 5 - Article<br>Downloads (TR_J1_<br>Unique) | COUNTER 5 -<br>Database<br>Searches (DR_D1) | COUNTER 5 - Ebook<br>Downloads<br>(TR_B1_Unique) | COUNTER 5 - Ebook<br>Chapter Downloads<br>(TR_B3_Unique) | COUNTER 5 - Ebook<br>Turnaways (TR_B2_No<br>License) | COUNTER 4 -<br>Articles<br>Downloads (JR1) | COUNTER 4 -<br>Database<br>Searches (DB1) |   |
|---------------------------------------|-----------------------------------------------|-----------------------------------------------------|---------------------------------------------|--------------------------------------------------|----------------------------------------------------------|------------------------------------------------------|--------------------------------------------|-------------------------------------------|---|
| Vendor Name                           | Platform                                      | FY-2021                                             | FY-2021                                     | FY-2021                                          | FY-2021                                                  | FY-2021                                              | FY-2021                                    | FY-2021                                   | ľ |
| Grand Total                           |                                               | 189,104                                             | 600,458                                     | 12,677                                           | 23,593                                                   | 7,995                                                | 0                                          | 3,228                                     |   |
| AAPG Datapages (Stats Only)           | AAPG                                          | 0                                                   | 17                                          | 0                                                | 0                                                        | 0                                                    | 0                                          | 0                                         |   |
| AMERICAN CHEMICAL<br>SOCIETY          | ACS                                           | 2,538                                               | 0                                           | 51                                               | 102                                                      | 17                                                   | 0                                          | 0                                         |   |
| AMERICAN INSTITUTE OF<br>PHYSICS      | aip                                           | 436                                                 | 0                                           | 0                                                | 0                                                        | 0                                                    | 0                                          | 0                                         |   |
| ANNUAL REVIEWS                        | Annual Reviews                                | 794                                                 | 0                                           | 0                                                | 0                                                        | 0                                                    | 0                                          | 0                                         |   |
| American Psychological<br>Association | APA PsycNET                                   | 86                                                  | 3                                           | 4                                                | 4                                                        | 2                                                    | 0                                          | 0                                         |   |
| BIBLICAL ARCHAEOLOGY<br>SOCIETY       | Biblical Archaeology<br>Society               | 0                                                   | 2,517                                       | 0                                                | 0                                                        | 0                                                    | 0                                          | 0                                         |   |
| BMJ (Open Access - Stats<br>Only)     | BMJ Journals                                  | 414                                                 | 0                                           | 0                                                | 0                                                        | 0                                                    | 0                                          | 0                                         |   |
| BRILL                                 | Arkyves                                       | 0                                                   | 0                                           | 0                                                | 0                                                        | 0                                                    | 0                                          | 0                                         |   |
|                                       | Brill                                         | 440                                                 | 0                                           | 11                                               | 19                                                       | 260                                                  | 0                                          | 0                                         |   |
|                                       | Brill Bibliographies                          | 0                                                   | 0                                           | 0                                                | 0                                                        | 0                                                    | 0                                          | 0                                         |   |
|                                       | Brill Dictionaries                            | 0                                                   | 0                                           | 0                                                | 0                                                        | 0                                                    | 0                                          | 2                                         |   |
|                                       | Brill Primary Sources                         | 0                                                   | 0                                           | 0                                                | 0                                                        | 0                                                    | 0                                          | 0                                         |   |
|                                       | Brill Reference Works                         | 0                                                   | 0                                           | 0                                                | 0                                                        | 0                                                    | 0                                          | 10                                        |   |
| BioOne                                | BioOne                                        | 224                                                 | 139                                         | 0                                                | 0                                                        | 0                                                    | 0                                          | 0                                         |   |
| Bloomsbury Publishing Inc.            | BloomsburyCollections                         | 0                                                   | 0                                           | 23                                               | 23                                                       | 13                                                   | 0                                          | 0                                         |   |
| Brepols Publishers NV                 | Brepols Publishers NV                         | 5                                                   | 0                                           | 1                                                | 3                                                        | 0                                                    | 0                                          | 0                                         |   |
|                                       | Index Religiosus                              | 0                                                   | 25                                          | 0                                                | 0                                                        | 0                                                    | 0                                          | 0                                         |   |
|                                       | International Medieval<br>Bibliography Online | 0                                                   | 7                                           | 0                                                | 0                                                        | 0                                                    | 0                                          | 0                                         |   |
|                                       | L'Annee Philologique                          | 0                                                   | 45                                          | 0                                                | 0                                                        | 0                                                    | 0                                          | 0                                         |   |
|                                       | Library of Latin Texts A                      | 0                                                   | 20                                          | 0                                                | 0                                                        | 0                                                    | 0                                          | 0                                         |   |
| CAMBRIDGE UNIVERSITY                  | Cambridge Core                                | 1,336                                               | 0                                           | 534                                              | 1,499                                                    | 971                                                  | 0                                          | 0                                         |   |
| PRESS                                 |                                               |                                                     |                                             |                                                  |                                                          |                                                      |                                            |                                           |   |

## Report to calculate monthly usage by title

#### ☺ E-Journal Monthly Usage by V...

YOUR LOGO HERE

E-Journal Monthly Usage by Vendor

|                           |          |                                          |           | Grand Total | FY-2 | 021    |           |         |          |          |         |          |       |       |     |      |
|---------------------------|----------|------------------------------------------|-----------|-------------|------|--------|-----------|---------|----------|----------|---------|----------|-------|-------|-----|------|
|                           |          |                                          |           |             | July | August | September | October | November | December | January | February | March | April | May | June |
| Vendor Name               | Platform | Journal Title                            | E-ISSN    |             |      |        |           |         |          |          |         |          |       |       |     |      |
| AMERICAN CHEMICAL SOCIETY | ACS      | ACS Agricultural Science & Technology    | 2692-1952 | 1           |      |        |           |         |          |          |         |          |       |       |     | 1    |
|                           |          | ACS Applied Bio Materials                | 2576-6422 | 3           | 1    | 0      | 0         | 1       | 0        | 1        | 0       | 0        | 0     | 0     |     |      |
|                           |          | ACS Applied Energy Materials             | 2574-0962 | 4           | 0    | 0      | 0         | 0       | 0        | 0        | 0       | 1        | 1     | 2     |     |      |
|                           |          | ACS Applied Materials & Interfaces       | 1944-8252 | 18          | 1    | 0      | 1         | 3       | 5        | 0        | 0       | 1        | 3     | 2     | 2   |      |
|                           |          | ACS Applied Nano Materials               | 2574-0970 | 2           | 0    | 0      | 0         | 0       | 1        | 0        | 0       | 0        | 0     | 0     | 1   |      |
|                           |          | ACS Applied Polymer Materials            | 2637-6105 | 1           | 0    | 0      | 0         | 0       | 0        | 0        | 0       | 1        | 0     | 0     |     |      |
|                           |          | ACS Biomaterials Science & Engineering   | 2373-9878 | 7           | 0    | 0      | 0         | 2       | 5        | 0        | 0       | 0        | 0     | 0     |     |      |
|                           |          | ACS Catalysis                            | 2155-5435 | 9           | 0    | 0      | 1         | 1       | 2        | 0        | 0       | 0        | 2     | 2     |     | 1    |
|                           |          | ACS Chemical Biology                     | 1554-8937 | 9           | 0    | 0      | 1         | 2       | 2        | 1        | 0       | 0        | 1     | 1     | 1   |      |
|                           |          | ACS Chemical Neuroscience                | 1948-7193 | 22          | 1    | 0      | 1         | 0       | 17       | 0        | 0       | 3        | 0     | 0     |     |      |
|                           |          | ACS Combinatorial Science                | 2156-8944 | 2           | 0    | 0      | 0         | 0       | 0        | 0        | 0       | 1        | 0     | 1     |     |      |
|                           |          | ACS Earth and Space Chemistry            | 2472-3452 | 3           | 0    | 0      | 1         | 0       | 0        | 0        | 0       | 1        | 1     | 0     |     |      |
|                           |          | ACS Energy Letters                       | 2380-8195 | 6           | 0    | 0      | 0         | 4       | 0        | 0        | 0       | 0        | 1     | 1     |     |      |
|                           |          | ACS Food Science & Technology            | 2692-1944 | 1           |      |        |           |         |          |          |         |          |       |       | 1   |      |
|                           |          | ACS Infectious Diseases                  | 2373-8227 | 5           | 0    | 0      | 0         | 0       | 2        | 1        | 0       | 0        | 0     | 0     | 1   | 1    |
|                           |          | ACS Macro Letters                        | 2161-1653 | 17          | 0    | 0      | 0         | 0       | 3        | 3        | 0       | 2        | 8     | 1     |     |      |
|                           |          | ACS Materials Letters                    | 2639-4979 | 1           |      |        |           |         |          |          |         |          |       |       | 1   |      |
|                           |          | ACS Medicinal Chemistry Letters          | 1948-5875 | 112         | 0    | 0      | 0         | 15      | 93       | 3        | 1       | 0        | 0     | 0     |     |      |
|                           |          | ACS Nano                                 | 1936-086X | 27          | 0    | 0      | 1         | 2       | 5        | 2        | 4       | 1        | 6     | 3     |     | 3    |
|                           |          | ACS Pharmacology & Translational Science | 2575-9108 | 11          | 0    | 0      | 0         | 1       | 9        | 0        | 0       | 0        | 0     | 0     | 1   |      |
|                           |          | ACS Photonics                            | 2330-4022 | 1           | 0    | 0      | 0         | 0       | 0        | 0        | 0       | 1        | 0     | 0     |     |      |
|                           |          | ACS Sensors                              | 2379-3694 | 5           | 1    | 0      | 0         | 0       | 1        | 0        | 0       | 0        | 0     | 0     | 3   |      |
|                           |          | ACS Sustainable Chemistry & Engineering  | 2168-0485 | 4           | 0    | 0      | 1         | 1       | 2        | 0        | 0       | 0        | 0     | 0     |     |      |
|                           |          | ACS Synthetic Biology                    | 2161-5063 | 13          | 0    | 0      | 0         | 0       | 0        | 2        | 1       | 1        | 6     | 2     | 1   |      |
|                           |          | Accounts of Chemical Research            | 1520-4898 | 26          | 0    | 0      | 1         | 2       | 2        | 2        | 0       | 0        | 9     | 6     | 1   | 3    |
|                           |          | Analytical Chemistry                     | 1520-6882 | 134         | 1    | 28     | 10        | 38      | 8        | 9        | 4       | 5        | 10    | 9     | 7   | 5    |
|                           |          | Biochemistry                             | 1520-4995 | 34          | 0    | 2      | 5         | 5       | 5        | 0        | 6       | 1        | 4     | 2     | 3   | 1    |

## Report to answer ACRL Questions (Q60 – Digital Lending)

#### Source ACRL Q 60 Total Digital/Electr...

#### ACRL Q 60 Total Digital/Electronic Circulation or Usage

| Usage Date Fiscal Year                                                                                                    | Vendor Name                        | Platform                                         | TR_B1 - Unique Title Requests | IR_M1 - Total Item Requests |
|----------------------------------------------------------------------------------------------------|------------------------------------|--------------------------------------------------|-------------------------------|-----------------------------|
| Grand Total                                                                                                    |                                    |                                                  | 12,677                        | 38                          |
| Usage Date Fiscal Year Grand Total FY-2021 AAPG I AMERI AMERI AMERI AMERI BIBLIC BIBLIC BIBLIC BIAJ (O BRILL BIAJ (O BRILL AMERI AMERI AME | AAPG Datapages (Stats Only)        | AAPG                                             | 0                             | 0                           |
|                                                                                                    | AMERICAN CHEMICAL SOCIETY          | ACS                                              | 51                            | 0                           |
|                                                                                                    | AMERICAN INSTITUTE OF PHYSICS      | aip                                              | 0                             | 0                           |
|                                                                                                    | ANNUAL REVIEWS                     | Annual Reviews                                   | 0                             | 0                           |
|                                                                                                    | American Psychological Association | APA PsycNET                                      | 4                             | 0                           |
|                                                                                                    | BIBLICAL ARCHAEOLOGY SOCIETY       | Biblical Archaeology Society                     | 0                             | 0                           |
|                                                                                                    | BMJ (Open Access - Stats Only)     | BMJ Journals                                     | 0                             | 0                           |
|                                                                                                    | BRILL                              | Arkyves                                          | 0                             | 0                           |
|                                                                                                    |                                    | Brill                                            | 11                            | 0                           |
|                                                                                                    |                                    | Brill Bibliographies                             | 0                             | 0                           |
|                                                                                                    |                                    | Brill Dictionaries                               | 0                             | 0                           |
|                                                                                                    |                                    | Brill Primary Sources                            | 0                             | 0                           |
|                                                                                                    |                                    | Brill Reference Works                            | 0                             | 0                           |
|                                                                                                    | BioOne                             | BioOne                                           | 0                             | 0                           |
|                                                                                                    | Bloomsbury Publishing Inc.         | BloomsburyCollections                            | 23                            | 0                           |
|                                                                                                    | Brepols Publishers NV              | Brepols Publishers NV                            | 1                             | 0                           |
|                                                                                                    |                                    | Index Religiosus                                 | 0                             | 0                           |
|                                                                                                    |                                    | International Medieval Bibliography Online       | 0                             | 0                           |
|                                                                                                    |                                    | L'Annee Philologique                             | 0                             | 0                           |
|                                                                                                    |                                    | Library of Latin Texts A                         | 0                             | 0                           |
|                                                                                                    | CAMBRIDGE UNIVERSITY PRESS         | Cambridge Core                                   | 534                           | 0                           |
|                                                                                                    |                                    | Higher Education from Cambridge University Press | 0                             | 0                           |
|                                                                                                    | CENGAGE LEARNING DISTRIBUTION CTR  | Gale                                             | 392                           | 0                           |
|                                                                                                    |                                    |                                                  |                               |                             |

#### SAMPLE REPORTS PULLED FROM ALMA ANALYTICS

## Report to answer ACRL Questions (Q63)

#### ✤ ACRL Q 63 eSerials Usage

#### ACRL Q 63 eSerials Usage

|                        |                                    | 100 CO                                           |                              |
|------------------------|------------------------------------|--------------------------------------------------|------------------------------|
| Usage Date Fiscal Year | Vendor Name                        | Platform                                         | TR_J1 - Unique Item Requests |
| Grand Total            |                                    |                                                  | 189,104                      |
| FY-2021                | AAPG Datapages (Stats Only)        | AAPG                                             | 0                            |
|                        | AMERICAN CHEMICAL SOCIETY          | ACS                                              | 2,538                        |
|                        | AMERICAN INSTITUTE OF PHYSICS      | aip                                              | 436                          |
|                        | ANNUAL REVIEWS                     | Annual Reviews                                   | 794                          |
|                        | American Psychological Association | APA PsycNET                                      | 86                           |
|                        | BIBLICAL ARCHAEOLOGY SOCIETY       | Biblical Archaeology Society                     | 0                            |
|                        | BMJ (Open Access - Stats Only)     | BMJ Journals                                     | 414                          |
|                        | BRILL                              | Arkyves                                          | 0                            |
|                        |                                    | Brill                                            | 440                          |
|                        |                                    | Brill Bibliographies                             | 0                            |
|                        |                                    | Brill Dictionaries                               | 0                            |
|                        |                                    | Brill Primary Sources                            | 0                            |
|                        |                                    | Brill Reference Works                            | 0                            |
|                        | BioOne                             | BioOne                                           | 224                          |
|                        | Bloomsbury Publishing Inc.         | BloomsburyCollections                            | 0                            |
|                        | Brepols Publishers NV              | Brepols Publishers NV                            | 5                            |
|                        |                                    | Index Religiosus                                 | 0                            |
|                        |                                    | International Medieval Bibliography Online       | 0                            |
|                        |                                    | L'Annee Philologique                             | 0                            |
|                        |                                    | Library of Latin Texts A                         | 0                            |
|                        | CAMBRIDGE UNIVERSITY PRESS         | Cambridge Core                                   | 1,336                        |
|                        |                                    | Higher Education from Cambridge University Press | 0                            |
|                        | CENGAGE LEARNING DISTRIBUTION CTR  | Gale                                             | 667                          |
|                        |                                    |                                                  |                              |

#### SAMPLE REPORTS PULLED FROM ALMA ANALYTICS

## Report to calculate cost per use for e-books in a collection

#### BR1 cost per use for EBSCOhost purchased titles

| unun                                                                         |                                                                                                    |                      |        |                |                  |                    |                                           |
|------------------------------------------------------------------------------|----------------------------------------------------------------------------------------------------|----------------------|--------|----------------|------------------|--------------------|-------------------------------------------|
| Title                                                                        | ISBN (Normalized)                                                                                                | PO Line<br>Reference | Cost   | Usage<br>TR_B1 | Usage<br>- Total | Cost<br>Per<br>Use | PO Line<br>Creation<br>Date<br>(Calendar) |
| Access 2019 Bible /                                                          | 1119514738; 9781119514732; 1119549434;<br>9781119549437; 1119514746; 9781119514749;<br>9781119514756; 1119514754 | 259212-<br>sicdb     | 82.50  | 112            | 112              | 0.74               | 1/15/2019                                 |
| Delivering health care in America : a systems approach /                     | 1284124509; 9781284124507; 1284124495;<br>9781284124491                                                          | 257575-<br>sicdb     | 92.93  | 110            | 110              | 0.84               | 6/19/2018                                 |
| Routledge Handbook of Syntax                                                 | 1317751035; 9781317751038; 1315796600;<br>9781315796604; 9781306709217; 1306709210                               | 245164-<br>sicdb     | 225.00 | 64             | 64               | 3.52               | 8/26/2015                                 |
| Internet, phone, mail, and mixed-mode surveys : the tailored design method / | 9781118921296; 1118921291; 9781118921302;<br>1118921305; 9781118456149; 1118456149                               | 250127-<br>sicdb     | 150.00 | 56             | 56               | 2.68               | 10/4/2016                                 |
| Biology and Management of White-tailed Deer.                                 | 1482295989; 9781482295986; 9781439806517;<br>1439806519                                                          | 257544-<br>sicdb     | 138.00 | 36             | 36               | 3.83               | 6/12/2018                                 |
| Absent aviators : gender issues in aviation /                                | 9781472433398; 1472433394; 9781472433381;<br>1472433386                                                          | 238965-<br>sicdb     | 129.95 | 33             | 33               | 3.94               | 11/24/2014                                |
| Celebrity and power : fame in contemporary culture /                         | 1452944016; 9781452944012; 1452949689;<br>9781452949680; 9780816695621; 0816695628                               | 244409-<br>sicdb     | 26.00  | 32             | 32               | 0.81               | 5/27/2015                                 |
| Advances in relational frame theory research and application /               | 9781608824472; 1608824470; 9781608824489;<br>1608824489; 9781608824496; 1608824497                               | 234418-<br>sicdb     | 59.95  | 30             | 30               | 2.00               | 4/7/2014                                  |
| Applied veterinary clinical nutrition /                                      | 9780470961476; 0470961473; 9781118785669;<br>1118785665; 9780813806570; 0813806577                               | 235928-<br>sicdb     | 107.99 | 23             | 23               | 4.70               | 5/23/2014                                 |

#### YOUR QUESTIONS

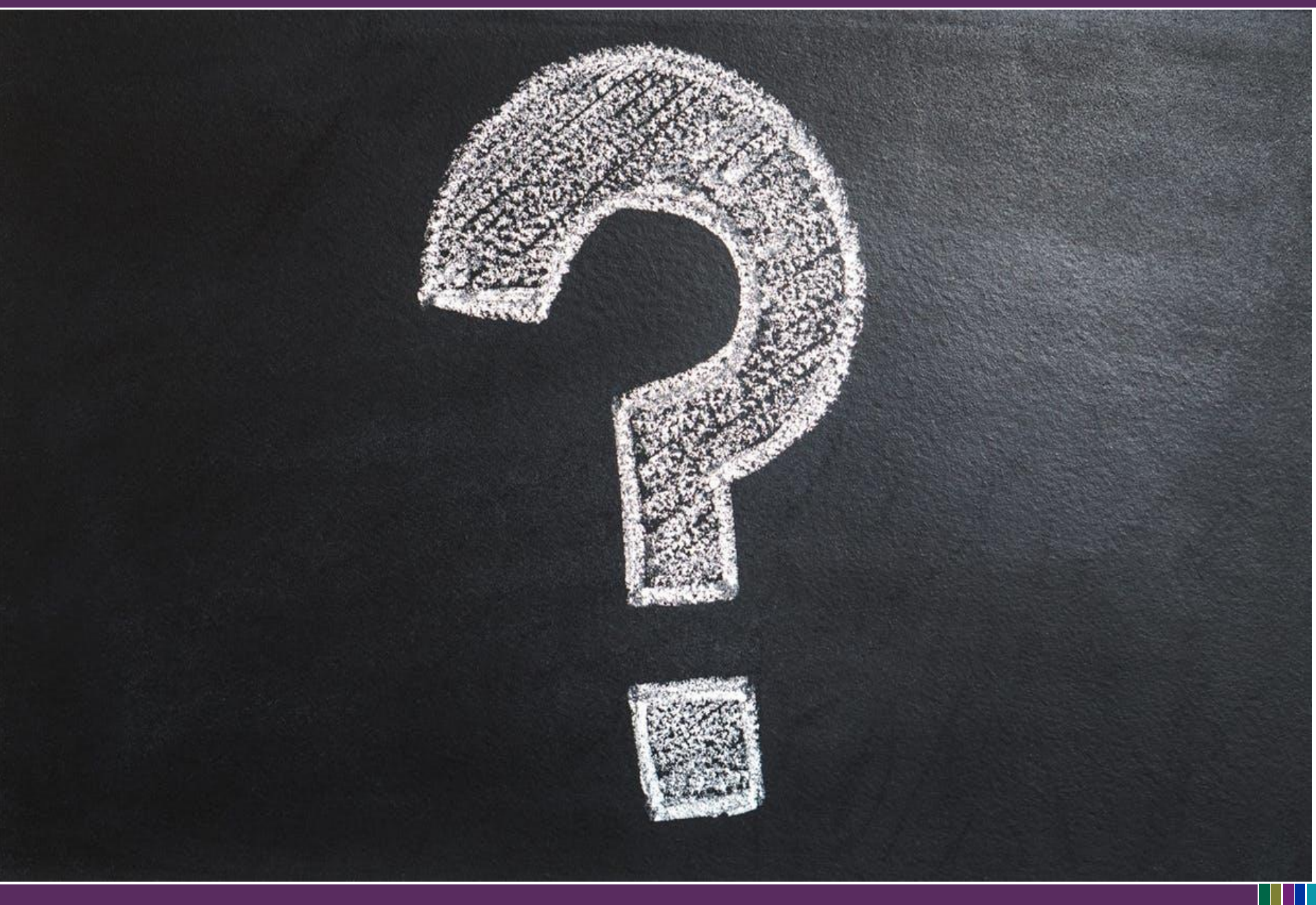

- 1. Assign Alma Roles
- 2. Configure SUSHI Subscriber
- 3. Set up Vendor records
- 4. Add SUSHI accounts on vendor records and test SUSHI connections
- 5. Create Automated Harvest job
- 6. Run reports via Alma Analytics

#### **I-SHARE ALMA PRIMO VE OFFICE HOURS**

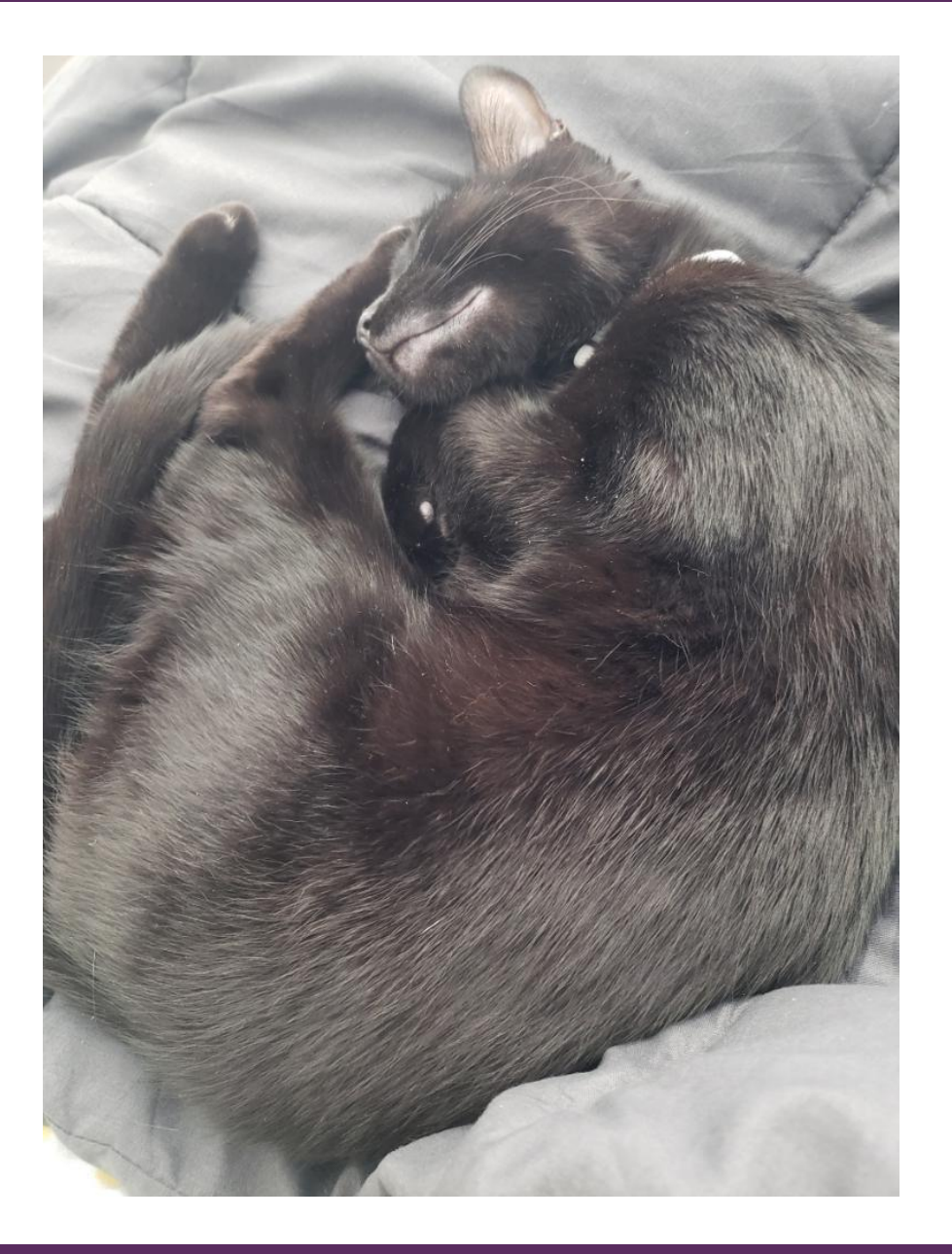

Join us May 12 at 2pm for another Office Hour: "Lab Reports" from your CARLI Colleagues

Contact CARLI at support@carli.Illinois.edu